| メーカー      | ニコン・トリンブル | 機種名 | Nivo-Z |
|-----------|-----------|-----|--------|
| 接続方法      |           |     |        |
| Bluetooth |           |     |        |

1 [メインメニュー]を押します。

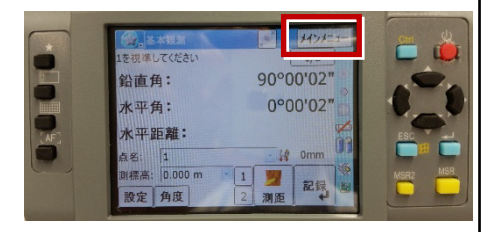

2 [ユーティリティ]を選択します。

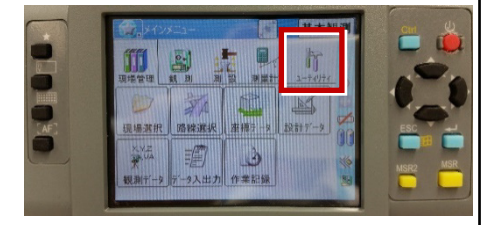

3 [通信設定]を選択します。

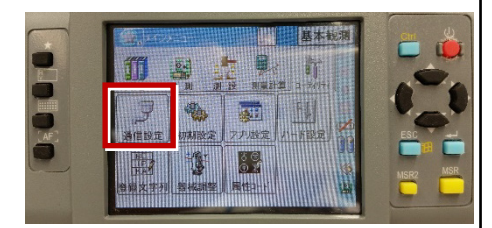

**4** [Bluetooth]を選択して、[OK] を 押します。

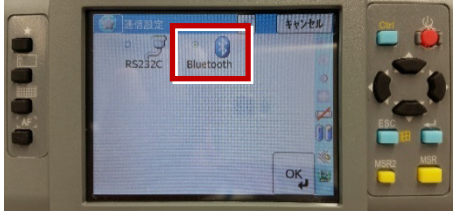

5 [初期設定]を選択します。

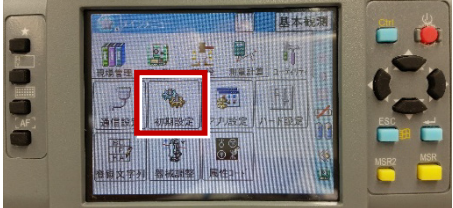

[記録]ページを開き、
[データ出力先]を「通信ポート」
に設定して、[OK]を押します。

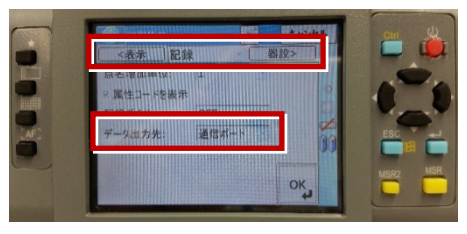

接続設定 TS-21